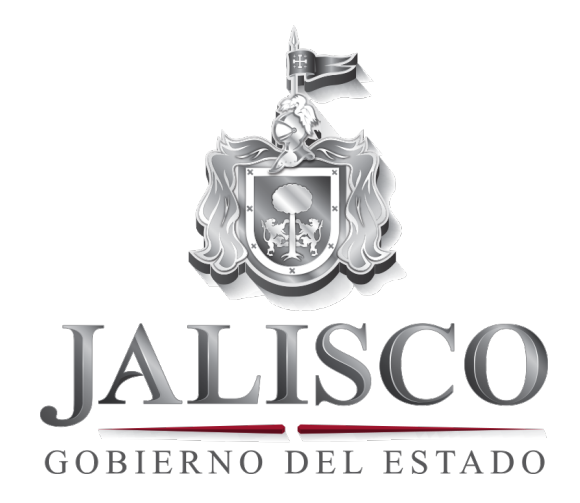

# SITI – REGISTRO INTERNO DE SOLICITUDES EN TRANSPARENCIA

#### Sistema para el Registro Interno de Solicitudes en Transparencia -SITI-.

En este documento se describe el uso del sistema de solicitudes de Transparencia que utilizaran los titulares de las Unidades de Transparencia para llevar un control de las solicitudes que les hace la ciudadanía a dichas dependencias de Gobierno.

# Índice

- 1. Ingresar al sistema
- 2. Crear solicitud de información
- 3. Crear recursos de transparencia
- 4. Crear solicitud de protección de información confidencial
- 5. Edición de datos
- 6. Visualizar la información
- 7. Glosario

## 1. Ingresar al sistema

Podrás ingresar a través de la página

#### http://siti.app.jalisco.gob.mx/

Pasos a seguir para ingresar al sistema: Paso 1. Introduce el nombre de usuario, respetando mayúsculas y minúsculas, por ejemplo: "Ludwig.jaime". Paso 2. Introduce la contraseña. Paso 3. Presiona el botón "iniciar sesión".

#### INICIO DE SESIÓN

| Nombre de usuario *<br>ludwig.jaime | 1 |
|-------------------------------------|---|
| Contraseña *                        | _ |
|                                     | 2 |
| INICIAR SESIÓN                      | 8 |

Nota: En caso de tener problemas para el ingreso, favor de comunicarse con el responsable del área de informática y/o con su enlace en la Dirección General de Informática de la Subsecretaría de Administración.

Una vez que ingresas al portal por **primera vez**, aparecerá la siguiente pantalla. Solamente la primera vez.

|                                                                                                    | Bienvenido, ludwigjaime Cerrar ses                                                                    |
|----------------------------------------------------------------------------------------------------|----------------------------------------------------------------------------------------------------|
| contenido                                                                                                    |                                                                                                    |
| jalisco.gob.mx                                                                                                    | Municipios Organismos Dependencias                                                                    |
| SITI - Registro Interno de Solicitudes en Transparencia                                                                                                    |                                                                                                    |
|                                                                                                    |                                                                                                    |
| Bienvenido                                                                                                    | CAPTURAR                                                                                              |
| Bienvenido                                                                                                    | CAPTURAR                                                                                              |
| Bienvenido<br>Tipo<br>- Todos -                                                                                                    | CAPTURAR Crear recurso de                                                                             |
| Bienvenido Tipo Todos-                                                                                                    | CAPTURAR Crear recurso de transparencia                                                               |
| Bienvenido Tipo Todos- Sujeto obligado Relevante Todos- Todos-                                                                                                    | CAPTURAR Crear recurso de transparencia Crear solicitud de                                            |
| Bienvenido<br>Tipo<br>- Todos -<br>Sujeto obligado Relevante<br>- Todos -<br>- Todos -<br>-<br>- Todos -<br>-<br>- Todos -<br>-<br>- Todos -<br>-<br>-<br>- Todos -<br>-<br>-<br>- Todos -<br>-<br>-<br>- Todos -<br>-<br>-<br>- Todos -<br>-<br>-<br>-<br>-<br>-<br>-<br>-<br>-<br>- | CAPTURAR  Crear recurso de transparencia Crear solicitud de información                               |
| Tipo         • Todos - •         Sujeto obligado         Relevante         • Todos - •         • Todos - •         Sentido de la respuesta                                                                                                    | CAPTURAR  Crear recurso de transparencia Crear solicitud de información Crear solicitud de protección |

### 2. Crear solicitud de información

Pasos a seguir para crear la solicitud de información:

Paso 1. En la sección "Crear solicitud de información" ubicada en la parte derecha de la página, darle click.

#### CAPTURAR

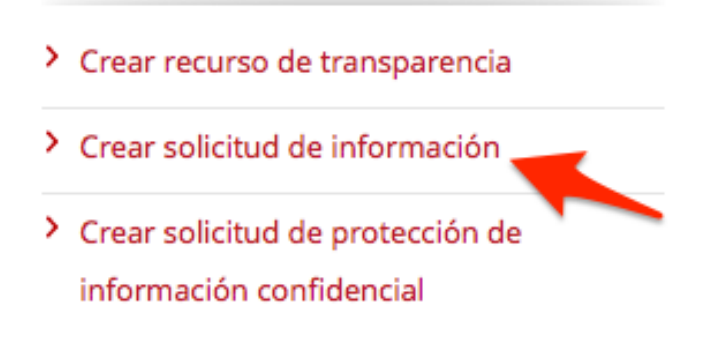

Paso 2. A continuación les abre el formulario con los datos a llenar, los cuales se describen a continuación:

- a) Seleccione el sujeto obligado correspondiente (Campo obligatorio).
- b) Escriba el consecutivo interno el cual es el número de solicitud manejado internamente.
- c) Escriba el folio de Infomex que le genera electrónicamente el sistema.
- d) Seleccione la fecha de recepción de la solicitud de información. (Campo obligatorio).
- e) Seleccione la fecha límite para su contestación. (Campo obligatorio).
- f) Escriba el nombre del solicitante como viene en la solicitud de información (Campo obligatorio).
- g) Escriba el asunto en general de la solicitud (Campo obligatorio).
- h) Seleccione si el tema es de relevancia mediática (Campo obligatorio).
- i) Seleccione la vía de presentación (Campo obligatorio).
- j) Darle guardar.

|              |                                                                           | Bienvenido, ludwig.jaime | Cerrar sesión |
|--------------|---------------------------------------------------------------------------|--------------------------|---------------|
| ar contenido |                                                                           |                          |               |
|              | rear Solicitud de Información                                             |                          |               |
| Da           | ra Ida Z. Sallebudas da información                                       |                          |               |
| Pd           | so rae 5 - solicitudes de información                                     |                          |               |
| Suje         | to obligado *                                                             |                          |               |
| Selec        | ciona el suleto obligado correspondiente.                                 |                          |               |
| Con          | serutho Interno                                                           |                          |               |
|              | b                                                                         |                          |               |
| El co        | nsecutivo interno representa el número de solictud manejado internamente. |                          |               |
| Folio        | Infomex                                                                   |                          |               |
|              | C                                                                         |                          |               |
| Folio        | que genera electrónicamente el sistema.                                   |                          |               |
| Fech         | a de recepción                                                            |                          |               |
| Fe           | cha                                                                       |                          |               |
| 0            | 8/29/2013 d                                                               |                          |               |
| E.g          | , 08/29/2013                                                              |                          |               |
| Fech         | a de recepción de la solicitud de información.                            |                          |               |
| Fech         | a límite                                                                  |                          |               |
| Fe           | cha                                                                       |                          |               |
| 0            | 8/29/2013                                                                 |                          |               |
| E.g          | , 08/29/2013                                                              |                          |               |
| Fech         | a límite para su contestación.                                            |                          |               |
| Nom          | ibre del solicitante *                                                    |                          |               |
|              |                                                                           |                          |               |
| Nom          | bre del solicitante como viene en la solicitud de información.            |                          |               |
| Asur         | to general *                                                              |                          |               |
|              | <u>g</u>                                                                  |                          |               |
|              |                                                                           | 1.                       |               |
| Asun         | to en general de la solicitud.                                            |                          |               |
| ¿El ti       | ema es de relevancia mediática? *                                         |                          |               |
| 0 5          |                                                                           |                          |               |
| Ver          | -                                                                         |                          |               |
|              | ersonal .                                                                 |                          |               |
| O E          | lectrónica                                                                |                          |               |
| _            |                                                                           |                          |               |
| G            | Jardar                                                                    |                          |               |
|              |                                                                           |                          |               |

#### 3. Crear recursos de transparencia

Pasos a seguir para crear los recursos de transparencia:

Paso 1. En la sección "Crear recursos de transparencia" ubicada en la parte derecha de la página, darle click.

#### CAPTURAR

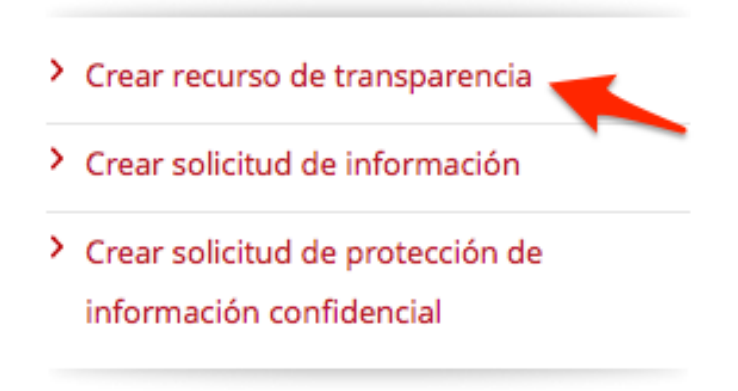

Paso 2. A continuación les abre el formulario con los datos a llenar, los cuales se describen a continuación:

- a) Seleccione el sujeto obligado correspondiente (Campo obligatorio).
- b) Escriba el consecutivo interno el cual es el número del recurso de transparencia manejado internamente (Campo obligatorio).
- c) Seleccione la fecha de recepción del recurso de transparencia.
- d) Escriba el nombre del denunciante como viene en la solicitud de información (Campo obligatorio).
- e) Seleccione el supuesto de la ley que incumple, se le mostrará un catálogo de todas las opciones y la respuesta puede ser una o varias (Campo obligatorio).
- f) Escriba las observaciones con respecto de la ley que se incumple (Campo obligatorio).
- g) Darle guardar.

| SITI - Registro Interno de Solicitudes en Transparencia           |     |
|-------------------------------------------------------------------|-----|
| nicio » Agregar contenido                                         |     |
|                                                                   |     |
| Crear Recurso de transparencia                                    |     |
| Paso 1 de 2 - Recursos de transparencia                           |     |
| Sujeto obligado *                                                 |     |
| - Seleccione un valor - 🗸                                         |     |
| Consecutivo Interno *                                             |     |
| b                                                                 |     |
| Identificador único de cada sujeto obligado.                      |     |
| Fecha de recepción                                                |     |
| Fecha                                                             |     |
| 08/29/2013                                                        |     |
| Eg, 08/29/2013                                                    |     |
| Nombre del denunciante *                                          |     |
| d                                                                 |     |
| Nombre del solicitante como viene en la solicitud de información. |     |
| Supurato da la lavique sa lacumpla *                              |     |
| Orrículo 8 de la LTAIPEJM                                         |     |
| Artículo 10 de la LTAIPEJM                                        |     |
| Observationes *                                                   |     |
|                                                                   |     |
| f                                                                 |     |
|                                                                   |     |
|                                                                   | //. |
| Observaciones con respecto al supuesto de la ley que se incumple. |     |
|                                                                   |     |

## 4. Crear solicitud de protección de información confidencial

Pasos a seguir para crear las solicitudes de protección de información:

Paso 1. En la sección "Crear solicitudes de protección de información" ubicada en la parte derecha de la página, haz click.

#### CAPTURAR

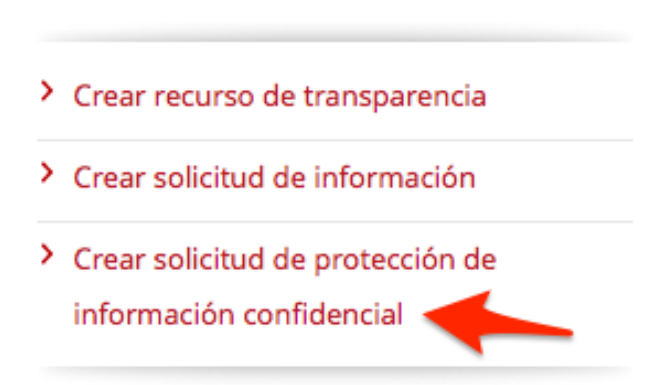

Paso 2. A continuación les abre el formulario con los datos a llenar, los cuales se describen a continuación:

- a) Seleccione el sujeto obligado correspondiente (Campo obligatorio).
- b) Escriba el consecutivo interno el cual es el número del recurso de transparencia manejado internamente (Campo obligatorio).
- c) Seleccione la fecha de recepción de la solicitud de información.
- d) Seleccione la fecha límite para su contestación.
- e) Escriba el nombre del solicitante como viene en la solicitud de información (Campo obligatorio).
- f) Seleccione el derecho ARCO que solicita (Campo obligatorio).
- g) Escriba un comentario acerca del derecho ARCO.
- h) Seleccione si el tema es de relevancia mediática (Campo obligatorio).
- i) Seleccione la vía de presentación (Campo obligatorio).
- j) Haz click en el botón Guardar.

# SITI – Registro Interno de Solicitudes en Transparencia

|                                                                                           |                                                      | Bienvenido, ludwig.jaime | Cerrar sesión | ľ |
|-------------------------------------------------------------------------------------------|------------------------------------------------------|--------------------------|---------------|---|
| ar contenido                                                                              |                                                      |                          |               |   |
| Crear Solicitud de protección de                                                          | información confidencial                             |                          |               |   |
| Paso 1 de 3 - Solicitud de protección de información                                      | fundamental                                          |                          |               |   |
| -<br>Suieto obligado *                                                                    |                                                      |                          |               |   |
| - Seleccione un valor - 🔪 a                                                               |                                                      |                          |               |   |
|                                                                                           |                                                      |                          |               |   |
| Consecutivo interno *                                                                     | b                                                    |                          |               |   |
| Identificador único consecutivo del sujeto obligado.                                      |                                                      |                          |               |   |
| Facha do roconción                                                                        |                                                      |                          |               |   |
| recha de recepción                                                                        |                                                      |                          |               |   |
| Fecha                                                                                     |                                                      |                          |               |   |
| 08/29/2013                                                                                |                                                      |                          |               |   |
| E.g., uorza/2013                                                                          |                                                      |                          |               |   |
| Fecha límite                                                                              |                                                      |                          |               |   |
| Fecha                                                                                     |                                                      |                          |               |   |
| 08/29/2013 d                                                                              |                                                      |                          |               |   |
| E.g., 08/29/2013                                                                          |                                                      |                          |               |   |
|                                                                                           |                                                      |                          |               |   |
| Nombre del solicitante                                                                    |                                                      |                          |               |   |
|                                                                                           | e                                                    |                          |               |   |
| Nombre del solicitante com viene en la solicitud de información.                          |                                                      |                          |               |   |
| Derecho ARCO que solicita *                                                               |                                                      |                          |               |   |
| - Seleccione un valor - 🔹 🥈                                                               |                                                      |                          |               |   |
| Puedes consultar artículo 23 fracción III de la Ley de Transparencia y Acceso a la Inform | ación Pública del Estado de Jalisco y sus Municipios |                          |               |   |
| Comentario                                                                                |                                                      |                          |               |   |
|                                                                                           | g                                                    |                          |               |   |
| Aquí puedes agregar un comentario acerca del derecho ARCO                                 |                                                      |                          |               |   |
| ¿El tema es de relevancia mediática? *                                                    |                                                      |                          |               |   |
| <sup>osi</sup> h                                                                          |                                                      |                          |               |   |
| O No                                                                                      |                                                      |                          |               |   |
| Vía de prensentación *                                                                    |                                                      |                          |               |   |
| O Personal                                                                                |                                                      |                          |               |   |
| ⊖ Electrónica                                                                             |                                                      |                          |               |   |
|                                                                                           |                                                      |                          |               |   |
| GUARDAR                                                                                   |                                                      |                          |               |   |
|                                                                                           |                                                      |                          |               |   |
|                                                                                           |                                                      |                          |               |   |

# 5. Edición de datos

En el caso de la edición de datos en cualquiera de los casos, puede hacerlo de la siguiente manera:

- a) Posiciónese en el registro del ID que desea modificar.
- b) Hacer click en el registro de editar que desea modificar.

| ID<br>a | Тіро                                                   | Tiempo restante para<br>respuesta | Relevante | Sentido de la<br>respuesta | Editar |
|---------|--------------------------------------------------------|-----------------------------------|-----------|----------------------------|--------|
| 63      | Solicitud de Información                               | 8 horas 9 mins                    | No        | No definido                | editar |
| 64      | Recurso de transparencia                               | No aplica                         | No aplica | No definido                | editar |
| 65      | Solicitud de protección de<br>información confidencial | 4 días 8 horas                    | Si        | No definido                | editar |

Una vez que se editó el registro deseado se procede a dar la respuesta correspondiente en base el tipo de solicitud que sea dicho registro.

5.1) En caso de que su solicitud sea de tipo "Solicitud de información" verá lo siguiente:

| Editar Solicitud de Información 63 - Solicitud de Información - Contraloría del Estado                                                                                           | EDITAR |
|----------------------------------------------------------------------------------------------------|--------|
| JALISCO                                                                                                    | e      |
| Inicio » 63 - Solicitud de Información - Contraloría del Estado                                                                                                    |        |
| Editar Solicitud de Información 63 - Solicitud de Información - Contraloría del Estado                                                                                           |        |
| Paso 7 de 3 - Solicitudes de información                                                                                                    |        |
| Este paso ya no es editable, si deseas editar algun dato puedes enviar un correo a alejandro.verduzco@jalisco.gob.mx con la petición pertinente o envía una solicitud desde Aquí |        |
|                                                                                                    |        |
| SIGUENTE PASO                                                                                                    |        |
| GUARDAR                                                                                                    |        |
|                                                                                                    |        |

Al hacer click en el botón Siguiente Paso, podrán dar el sentido de la respuesta:

| Bienvenido, ludwig.jalme Cer                                                | rar sesión |
|-----------------------------------------------------------------------------|------------|
| tenido                                                                      |            |
| Editar Solicitud de Información 63 - Solicitud de Información - Contraloría |            |
| del Estado                                                                  |            |
| del Estado                                                                  |            |
|                                                                             |            |
| CATÁLOGO SENTIDO DE LA RESPUESTA                                            |            |
| > Procedente Parcial                                                        |            |
| BS: Por tratarse de información reservada.                                  |            |
| CE: Por tratarso de información confidencial                                |            |
|                                                                             |            |
| > Inx: Inexistencia.                                                        |            |
| > Improcedente                                                              |            |
| > <b>RS:</b> Por tratarse de información reservada.                         |            |
| > <b>CF:</b> Por tratarse de información confidencial.                      |            |
|                                                                             |            |
| <sup>*</sup> In <b>x.</b> mexistencia.                                      |            |
| ILey: Rechazada por no cumplir con los requisitos de Ley.                   |            |
| Paso 2 de 3 - Sentido de la respuesta                                       |            |
| Sentido                                                                     |            |
| ● N/A                                                                       |            |
| C Procedente parcial                                                        |            |
|                                                                             |            |
| O RS                                                                        |            |
|                                                                             |            |
| O RS                                                                        |            |
| ○ ILey                                                                      |            |
| O CF                                                                        |            |
| O Aj                                                                        |            |
| ○ Inx                                                                       |            |
| Se toma como base la de SIRES.                                              |            |
| SIGUIENTE PASO                                                              |            |
|                                                                             |            |
| Paso anterior                                                               |            |
| Paso anterior                                                               |            |
| Paso anterior<br>GUARDAR                                                    |            |

Después de eso podrá darle respuesta al recurso de revisión haciendo click al botón de Siguiente paso, le aparecerá la siguiente pantalla:

| Editar Solicitu                | d de Información 63 - Solicitud de Información - Contraloría del Estado                                                                                                    | EDITAR |
|--------------------------------|----------------------------------------------------------------------------------------------------|--------|
| JALISCO<br>DOBIENNO DEL ESTADO | SITI - Registro Interno de Solicitudes en Transparencia                                                                                                    |        |
| Inicio » 63 - Soliciti         | ıd de Información - Contraloría del Estado                                                                                                    |        |
| <i>Editar</i> S<br>del Esta    | Solicitud de Información 63 - Solicitud de Información - Contralo<br>ado                                                                                                    | oría   |
| Paso 3 de 3 -                  | Recurso de revisión                                                                                                    |        |
|                                |                                                                                                    |        |
| Selecciona la cas              | illa si la solicitud de información cuenta con recurso de revisión                                                                                                    |        |
| Paso anterio                   | r                                                                                                    |        |
| GUARDAR                        |                                                                                                    |        |
|                                |                                                                                                    |        |
|                                | The second state of the second state of the se |        |

Para concluir solo haz click en el botón de Guardar.

| Editar Solicitud de Información 63 - Solicitud de Información - Contraloría del Estado | VER | EDITAR |   |
|----------------------------------------------------------------------------------------|-----|--------|---|
| JALISCO                                                                                |     |        | 8 |
| Inicio » 63 - Solicitud de Información - Contraloría del Estado                        |     |        |   |
| Editar Solicitud de Información 63 - Solicitud de Información - Contraloría del Esta   | ıdo |        |   |
| Paso 3 de 3 - Recurso de revisión                                                      |     |        |   |
|                                                                                        |     |        |   |
| Selecciona la casilla si la solicitud de información cuenta con recurso de revisión    |     |        |   |
| Paso anterior                                                                          |     |        |   |
| GUARDAR                                                                                |     |        |   |
| SEMAPORO DE PRIORIDADES                                                                |     |        |   |

5.2) En caso de que su solicitud sea de tipo "Recurso de transparencia" verá lo siguiente:

| Editar Recurso de transparencia - Recurso de transparencia - Contraloría del Estado                                                                                      | VER       | EDITAR |   |
|----------------------------------------------------------------------------------------------------|-----------|--------|---|
| JALISCO                                                                                                    |           |        | 8 |
| Inicio » - Recurso de transparencia - Contraloría del Estado                                                                                                    |           |        |   |
| <i>Editar Recurso de transparencia</i> - Recurso de transparencia - Contraloría del Estado<br>Paso 7de 2-Recursos de transparencia                                       |           |        |   |
| Este paso ya no es editable, si deseas editar algun dato puedes enviar un correo a alejandro.verduzco@jalisco.gob.mx con la petición pertinente o envía una solicitud de | esde Aquí |        |   |
| SIGUIENTE PASO                                                                                                    |           |        |   |
|                                                                                                    |           |        |   |
| GUARDAR                                                                                                    |           |        |   |
|                                                                                                    |           |        |   |

Al hacer click al botón Siguiente paso podrán dar el sentido de la respuesta Después de eso podrá darle respuesta y ya para concluir sólo hacer click en el botón de Guardar.

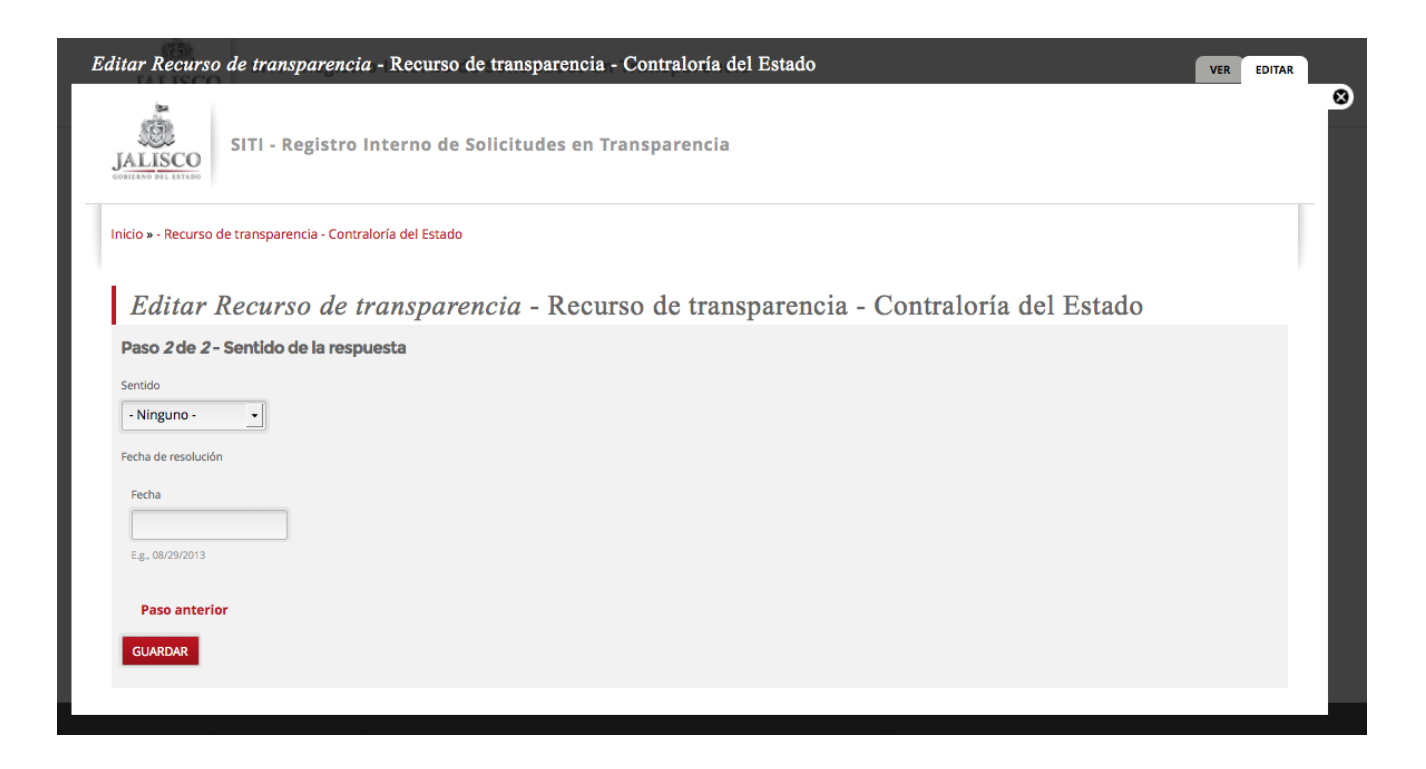

**5.3)** En caso de que su solicitud sea de tipo **"Solicitud de protección de información confidencial**" verá lo siguiente:

| SITI - Registro Interno de Solicitudes en Transparencia     Incio > - Solicitud de protección de información confidencial - Solicitud de protección de información confidencial - Solicitud de protección de información de Estado   Editar Solicitud de protección de información confidencial - Solicitud de protección de información confidencial - Solicitud de protección de información de Estado   Paso Ide 3 - Solicitud de protección de Información fundamental   Image: Solicitud de protección de Información fundamental     Image: Solicitud de protección de Información fundamental |
|----------------------------------------------------------------------------------------------------|
| Inicio » - Solicitud de protección de informacion confidencial - Contraloría del Estado<br>Editar Solicitud de protección de información confidencial - Solicitud de protección de informacion confidencial - Contraloría del Estado<br>Paso 7 de 3 - Solicitud de protección de Información fundamental<br>Este paso ya no es editable, si deseas editar algun dato puedes enviar un correo a alejandro.verduzco@jalisco.gob.mx con la petición pertinente o envía una solicitud desde Aquí                                                                                                    |
| Editar Solicitud de protección de información confidencial - Solicitud de protección de información confidencial - Contraloría del Estado         Paso 1 de 3 - Solicitud de protección de información fundamental                                                                                                    |
| Paso 1 de 3 - Solicitud de protección de información fundamental  Este paso ya no es editable, si deseas editar algun dato puedes enviar un correo a alejandro.verduzco@jalisco.gob.mx con la petición pertinente o envía una solicitud desde Aquí                                                                                                    |
| Este paso ya no es editable, si deseas editar algun dato puedes enviar un correo a alejandro.verduzco@jalisco.gob.mx con la petición pertinente o envía una solicitud desde Aquí                                                                                                    |
|                                                                                                    |
| SIGUIENTE PASO                                                                                                    |
|                                                                                                    |
| GUARDAR                                                                                                    |
|                                                                                                    |

Al hacer click al botón siguiente paso podrán dar el sentido de la respuesta.

| Editar Solicitud de protección de información confidencial - Solicitud de protección de informacion confidencial - Contraloría de ver editar |
|----------------------------------------------------------------------------------------------------|
| JALISCO<br>SUITUNE ALL ETADO                                                                                                    |
| Inicio » - Solicitud de protección de informacion confidencial - Contraloría del Estado                                                      |
| Editar Solicitud de protección de información confidencial - Solicitud de protección de informacíon confidencial - Contraloría del Estado    |
| Paso 2 de 3 - Sentido de respuesta                                                                                                    |
| Sentido       - Ninguno -     _                                                                                                    |
| SIGUIENTE PASO                                                                                                    |
| Paso anterior                                                                                                    |
| GUARDAR                                                                                                    |
|                                                                                                    |

Después se podrá especificar si existe revisión oficiosa.

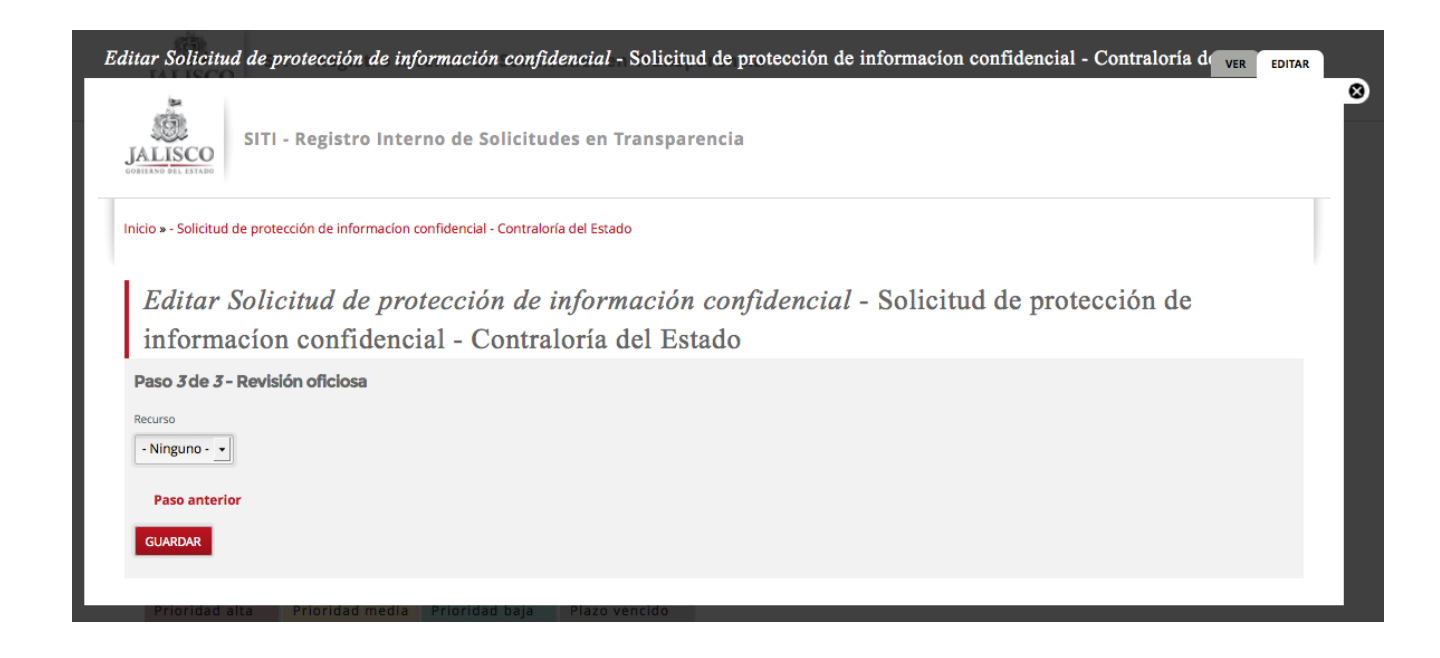

### 6. Visualizar la información.

Una vez que los encargados de captura en el sistema hayan registrado solicitudes, la página principal les podrá aparecer de la siguiente manera:

|                         |                                                                       |                                |                   |                  |                | Bienvenide                                                                    | , ludwig jaime | Cerrar sesión |   |
|-------------------------|-----------------------------------------------------------------------|--------------------------------|-------------------|------------------|----------------|-------------------------------------------------------------------------------|----------------|---------------|---|
| ntenido                 |                                                                       |                                |                   |                  |                |                                                                               |                |               |   |
| jalisco.gob.mx          |                                                                       |                                |                   |                  |                | Municipios Organismos                                                         | Dependencia    | is –          |   |
| JALISCO                 | ITI - Registro Interno de So                                          | olicitudes en Transpare        | encia             |                  |                |                                                                               |                |               |   |
| Bienveni                | do                                                                    |                                |                   |                  |                | CAPTURAR                                                                      |                |               |   |
| Тіро                    | 'Ipo Sujeto obligado Relevante                                        |                                |                   | Relevante        |                |                                                                               |                |               |   |
| - Todos -               | - Todos -                                                             |                                | - Todos -         |                  |                | <ul> <li>Crear recurso de transpare</li> </ul>                                | ncia           |               |   |
| Sentido de la respuesta |                                                                       |                                |                   |                  |                | Crear solicitud de informac                                                   | ión            |               |   |
| Q                       | APLICAR                                                               |                                |                   |                  |                | <ul> <li>Crear solicitud de protecció<br/>información confidencial</li> </ul> | n de           |               |   |
| ID Tipo                 |                                                                       | Tiempo restante para respuesta | Relevante         | Sentido de la re | spuesta Editar |                                                                               |                |               |   |
| 63 Solicitud de In      | 63 Solicitud de Información                                           |                                | No                | No definido      | editar         |                                                                               |                |               |   |
| 64 Recurso de tra       | ansparencia                                                           | No aplica                      | No aplica         | No definido      | editar         |                                                                               |                |               |   |
| 65 Solicitud de p       | 65 Solicitud de protección de información confidencial 4 días 8 horas |                                |                   | No definido      | editar         |                                                                               |                |               |   |
| SEMÁFORO DE PRIO        | RIDADES                                                               |                                |                   |                  |                |                                                                               |                |               |   |
| Prioridad alta          | Prioridad media Prioridad b                                           | aja Plazo vencido              |                   |                  |                |                                                                               |                |               |   |
| Menos de 1 día          | Menos de 3 días Menos de 5 d                                          | lfas                           |                   |                  |                |                                                                               |                |               |   |
|                         |                                                                       |                                |                   |                  |                |                                                                               |                |               |   |
| ~                       |                                                                       |                                |                   |                  |                |                                                                               |                |               | l |
|                         | Gobierno del Es                                                       | tado de Jalisco                | - C D 44400 4     |                  |                | то<br>                                                                        |                |               |   |
| JALISCO                 | Centro. Guadala                                                       | jara, Jalisco. México.         | La C.P. 444100, 0 |                  | sitio?         | agun comentano, udua o sugeren                                                | cia sobre este |               |   |
|                         |                                                                       |                                |                   |                  |                |                                                                               |                |               |   |
|                         |                                                                       |                                |                   |                  |                | ESCRIBENOSI                                                                   |                |               |   |
|                         |                                                                       |                                |                   |                  |                |                                                                               |                |               |   |
|                         |                                                                       |                                | , algunos dere    |                  |                |                                                                               |                |               |   |

# 7. Glosario

| Portal              | Sitio en la web que proporciona múltiples servicios al usuario,<br>como información, buscadores, chats, juegos, noticias, email, y<br>compras.                                                                                                    |
|---------------------|----------------------------------------------------------------------------------------------------|
| Información pública | La información generada, administrada o en posesión de los<br>Órganos Ejecutivo, Legislativo, Judicial y Autónomos por Ley,<br>así como de cualquier organismo público que ejerza gasto<br>público, la cual es considerada un bien de dominio público<br>accesible a cualquier persona.                                                                                                    |
| Editar              | Adaptar un texto a las normas de estilo de una publicación.                                                                                                    |
| Url                 | Es el acrónimo de Uniform Resource Locator y especifica<br>cómo encontrar un recurso en internet. En realidad, un<br>localizador de recursos uniforme está compuesto por cuatro<br>partes: el servicio o protocolo, el nombre del servidor, el<br>recorrido y el nombre del documento o archivo.                                                                                                    |
| Contenido           | Es el recurso más importante de una web, constituido por<br>encabezados, texto y vínculos conforman el cuerpo de la<br>página. Cada uno de estos 3 elementos influye sobre la<br>posición que se alcanza en los motores de búsqueda.<br>Primero se redacta el texto, dividido en tres y hasta seis<br>secciones, encabezadas con subtítulo, cuyas oraciones y<br>párrafos ilustran diferentes aspectos que atañen al tema<br>principal. |
| Vínculos            | Es el mecanismo de enlace con que una computadora o red<br>de computadoras cuenta para conectarse a Internet, lo que<br>les permite visualizar las páginas web desde un navegador y<br>acceder a otros servicios que ofrece esta red.                                                                                                    |